## Instructions for Employer Online Registration

- 1) Go to Website: <a href="https://www.myinterfase.com/ndm/employer/">https://www.myinterfase.com/ndm/employer/</a>
- 2) Click on "Click Here to Register".
- If new to the Notre Dame University of Maryland CSO site, click on "Can't Find Your Organization".

| egistration » Organization                                                                                                    |
|----------------------------------------------------------------------------------------------------|
| Begin by typing the name of your organization/company in the <b>Find Your</b><br>Organization search field.                                                                                                    |
| <ul> <li>If your organization/company name is listed <ul> <li>check the box next to your organization/company name</li> <li>click the Continue button</li> </ul> </li> <li>If your organization/company name is NOT listed <ul> <li>click 'Can't Find Your Organization' to complete a new registration</li> </ul> </li> </ul> |
| Find Your Organization:                                                                                                    |
| Can't Find Your Organization?                                                                                                    |
| Enter your organization name above.                                                                                                    |
|                                                                                                    |
|                                                                                                    |
|                                                                                                    |
|                                                                                                    |

4) Enter Employer Information (if new to the system):

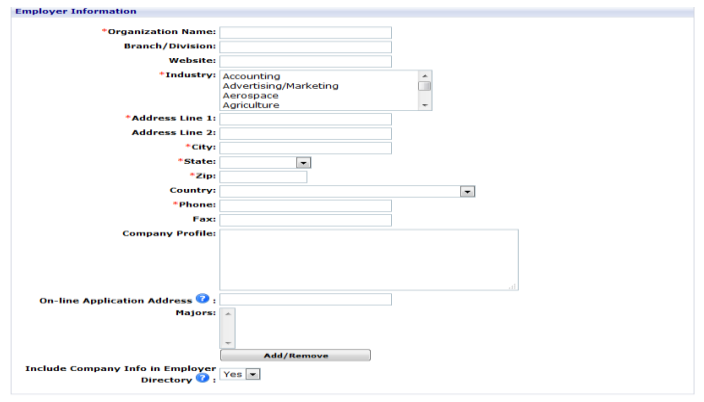

5) Enter Contact Information (Personal Employee Account) and click on "Register" and then "Submit Profile" after this:

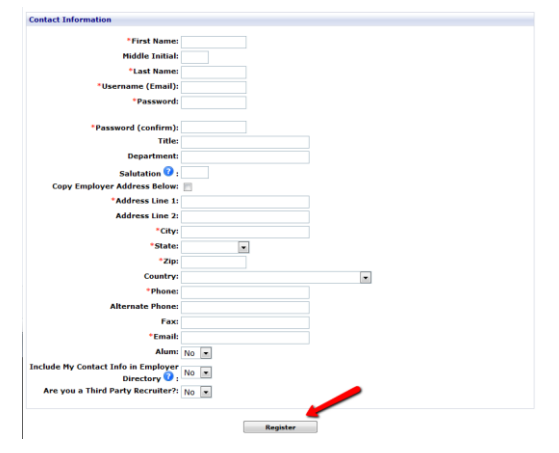

6.) Click on Career Events Search:

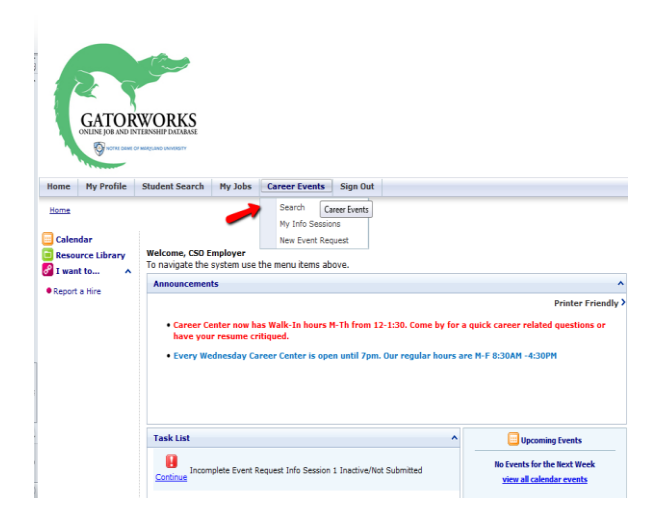

7) Search for Event:

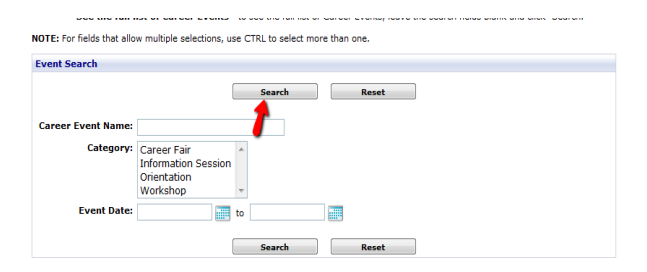

8) Click on Register for "Career and Internship Fair":

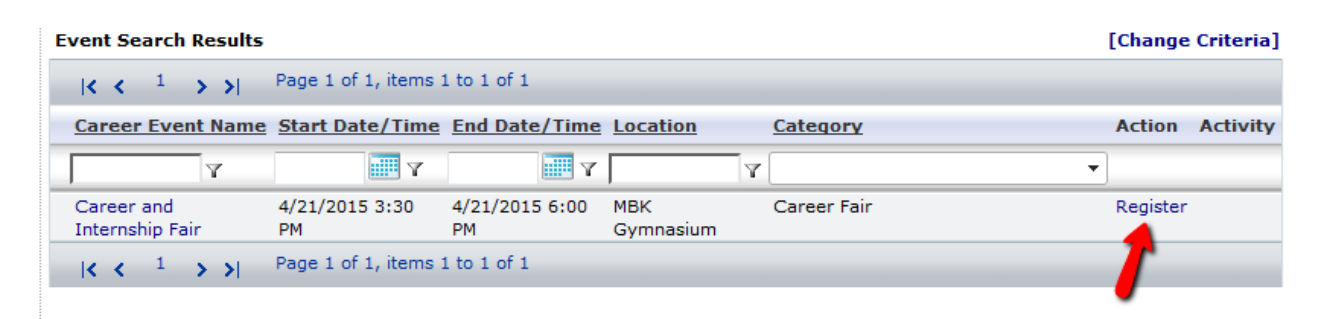

## 9) Complete Form:

| Registration Information     |                                              |
|------------------------------|----------------------------------------------|
| Career Event Name:           | Career and Internship Fair                   |
| *Organization Name:          | CSO Research, Inc                            |
| Department:                  |                                              |
| *First Name:                 | CSO                                          |
| Middle Initial:              |                                              |
| *Last Name:                  | Employer                                     |
| Address Line 1:              | P.O. Box 340819                              |
| Address Line 2:              |                                              |
| *City:                       | Austin                                       |
| *State:                      | TX                                           |
| *Zip Code:                   | 78734                                        |
| Country:                     | ▼                                            |
| *Phone:                      |                                              |
| Alt Phone:                   |                                              |
| Fax:                         |                                              |
| *E-mail:                     |                                              |
| Website:                     | http://www.csoresearch.com                   |
| Show Contact Info:           | No 💌                                         |
| Company Profile:             | This would be my company's profile/about us. |
|                              |                                              |
|                              |                                              |
|                              |                                              |
| Additional Information:      |                                              |
|                              |                                              |
|                              |                                              |
|                              |                                              |
|                              |                                              |
| Logo (must be a jpg or gif): | Browse No file selected.                     |
|                              |                                              |

10) Click on Registration Fee to make sure registration goes through, select payment method and then click on continue:

## Logo (must be a jpg or gif): Browse... No file selected.

| Fees           |                                                                                                    |        |         |
|----------------|----------------------------------------------------------------------------------------------------|--------|---------|
| Attendance Fee | S                                                                                                    |        |         |
|                | Title                                                                                                    | Amount |         |
| 1              | Registration Fee<br>Registration is free. Checkbox/Item must be selected in order to complete the<br>registration process.                                                                     |        | \$0.00  |
| Item Fees      |                                                                                                    |        |         |
|                | Title                                                                                                    | Amount |         |
|                | Raffle Item-\$50<br>We highly encourage you to choose this option, students will be using the gift card<br>for academic and career purposes. The winner will be chosen at the end of the event |        | \$50.00 |

Please select your Payment Method below. You will only be able to choose an option if there is a fee associated with this event.

| Payment                 |  |
|-------------------------|--|
| Adjustment Description: |  |
| Amount Paid: 0          |  |
| PO Number:              |  |
| Pay Status: Not Paid    |  |
| Payment Date:           |  |
| Payment Method:         |  |
| Continue Cancel         |  |

11) If applicable, add recruiter name and email:

Event Search > Event Registration > Attending Recruiters

Please add each recruiter that will be attending this event, including yourself:

- 1. Enter the Recruiter's Name and information. Click  $\ensuremath{\textbf{ADD}}$  after each addition.
- 2. Click **CONTINUE** after you have added all Recruiters.

| Attending Recruiters                  |                  |                   |                 |
|---------------------------------------|------------------|-------------------|-----------------|
| Recruiter Name                        | Recruiter Phone  | Recruiter Email   | Action          |
| CSO Employer                          |                  |                   | [Edit] [Remove] |
| Add New Recruiter<br>*Recruiter Name: | Recruiter Phone: | *Recruiter Email: | Add             |
|                                       |                  | Continue          |                 |

12) If applicable click on Job ID's, designate job category for which they will be recruiting for: and select continue to complete registration process.

| ofile Information    |                                                                                                    |
|----------------------|----------------------------------------------------------------------------------------------------|
|                      |                                                                                                    |
| LINK JODS:           | Select existing job(s) below of Click [Add New Job]                                                           |
|                      | Job ID Job Title Contact Name Post Date Expiration Date Status                                                |
| Desitions Augilables | No records to display.                                                                                        |
| rositions Available. | i.                                                                                                    |
| Majors:              | ↓<br>▼ Add/Remove                                                                                             |
| Degrees Sought:      | Certificate Associate's Bachelor's Master's T                                                                 |
| *Job Categories:     | Account Management/Planning Accounting/Auditing Actuarial Administration $\checkmark$                         |
| Position Types:      | Co-op<br>Full-time Entry Level<br>Full-time Experienced<br>Internship                                         |
| Work Authorization:  | Eligible to work WITH visa sponsorship now or in the near future<br>Eligible to work WITHOUT visa sponsorship |